#### BỘ GIÁO DỤC VÀ ĐÀO TẠO TRƯỜNG ĐẠI HỌC VINH

#### CỘNG HÒA XÃ HỘI CHỦ NGHĨA VIỆT NAM Độc lập - Tự do - Hạnh phúc

Phụ lục 3: Hướng dẫn nộp trực tuyến (Ban hành theo Thông báo số /TB-ĐHV, ngày /7/2025 của Trường Đại học Vinh)

#### HƯỚNG DẪN CÁC CHỨC NĂNG NỘP HỎ SƠ VỀ ĐĂNG KÝ TUYẾN THẢNG VÀ NỘP HỎ SƠ THÍ SINH CÓ THÀNH TÍCH VƯỢT TRỘI

Thí sinh truy cập địa chỉ <u>https://tuyensinhchinhquy.vinhuni.edu.vn</u> để nộp hồ sơ xét tuyển thẳng vào đại học chính quy năm 2025 và nộp hồ sơ của thí sinh có thành tích vượt trội để cộng điểm thưởng xét tuyển vào đại học chính quy Trường Đại học Vinh năm 2025 (mã trường TDV).

#### 1. Thông tin thí sinh:

Thí sinh khai báo đầy đủ và chính xác thông tin vào các ô dữ liệu; sau khi khai báo mục này, thí sinh chụp lại màn hình đã khai báo để lưu trữ và sử dụng khi cần thiết.

Lưu ý: CCCD và mật khẩu thí sinh phải nhớ chính xác.

### ĐĂNG KÝ HỎ SƠ VỀ ĐĂNG KỶ TUYỀN THẢNG VÀ NỘP HỎ SƠ THÍ SINH CÓ THÀNH TÍCH VƯỢT TRỘI

Truy cập địa chỉ https://tuyensinhchinhquy.vinhuni.edu.vn

Thí sinh nhập chính xác CCCD và mật khẩu để: "ghi nhớ mật khẩu mình đã khai báo"

- Click vào Đăng ký hồ sơ mới để đăng ký mới hồ sơ

### ĐĂNG KÝ HỒ SƠ MỚI

Thí sinh nhập thông tin để đăng ký hồ sơ

| <u>TRƯỜNG ĐẠI HỌC VINH</u> |        |
|----------------------------|--------|
| Nhập thông tin để đăng ký  |        |
| Họ tên                     |        |
| Lê Dương                   | 2      |
| Số CCCD                    |        |
| 123333333333               | =      |
| Nhắc lại số CCCD           |        |
| 12333333333                | =      |
| Email                      |        |
| lvduong02@gmail.com        | $\sim$ |
| Nhắc lại email             |        |
| lvduong02@gmail.com        | $\sim$ |
| Mật khấu                   |        |
|                            | •      |
| Nhắc lại mật khẩu          |        |
|                            | •      |
| Lưu thông tin              |        |
| Quay lại                   |        |

### Hình 1: Nhập thông tin để đăng ký

Bước 1: Khai báo thông tin cá nhân của thí sinh (Phiếu đăng ký dự thi theo kê khai lý lịch trực tuyến)

- Thí sinh nhập đầy các thông tin cá nhân \_
- Chọn ảnh chân dung để tải ảnh chân dung Click vào \_

|                            | CCCD (12 số)                                                    |                     | Mã hồ sơ            |
|----------------------------|-----------------------------------------------------------------|---------------------|---------------------|
|                            | 123333333331                                                    |                     | 25720654            |
|                            | Họ tên                                                          |                     | Email               |
|                            | Lê Văn Dương                                                    |                     | lvduong02@gmail.com |
| No image available         | Ngày sinh (*)                                                   |                     | Giới tính           |
| Chọn ảnh chân dung         | · · ·                                                           | ~                   | ·                   |
| Điện thoại (*)             |                                                                 | Dân tộc (*)         |                     |
|                            |                                                                 | 1 - Kinh            | ~                   |
| Nơi thường trú (*)         |                                                                 |                     |                     |
|                            | •                                                               |                     | • •                 |
| Địa chỉ báo tin (*)        |                                                                 |                     |                     |
|                            |                                                                 |                     |                     |
| Nơi học THPT (*):          |                                                                 |                     |                     |
| Lớp 10 (*):                | Nước ngoài 🔹                                                    |                     | •                   |
| Lớp 11 (*):                | Nước ngoài 🔹                                                    |                     | •                   |
| Lớp 12 (*):                | Nước ngoài 🔹                                                    |                     | v                   |
| Năm tốt nghiệp THPT        |                                                                 | Đối tượng ưu        | ı tiên (*)          |
| 0                          |                                                                 |                     | ~                   |
| KÉT QUẢ HỌC TẬP (Thí sinh  | n Scan bản chính/bản sao có dấu đỏ học bạ THPT đẩy đi           | ì 6 học kỳ, nộp ở j | phần minh chứng)    |
| Tôi vin cam kất những thôn | n tin trận là cự thật nấu có cại với tôi vin chiu hoàn toàn trá | h nhiêm             | Lưu thông tin hồ sơ |

#### Hình 2: Cập nhật thông tin cá nhân

- Tích vào "Tôi xin cam kết những thông tin trên là sự thật, nếu có sai xót tôi xin chịu hoàn toàn trách nhiệm" để cam kết
- Lưu thông tin hồ sơ để lưu các thông tin đã khai báo Click vào \_

#### Bước 2: Điều chỉnh thông tin cá nhân

Sau khi cập nhật thông tin, nếu thông tin cá nhân của thí sinh có sai sót hoặc thiếu có thể điều chỉnh thông tin bằng cách truy cập

https://tuyensinhchinhquy.vinhuni.edu.vn

| <u>TRƯỜNG ĐẠI HỌC VI</u>                                             | <u>IH</u>  |
|----------------------------------------------------------------------|------------|
| Thời hạn đăng ký hồ sơ từ 08h ng<br>16/06/2025 đến 17h ngày 30/06/20 | gày<br>)25 |
| ĐĂNG NHẬP ĐỂ KIỂM TRA HÒ S                                           | O'         |
| Số CCCD                                                              |            |
| 12333333331                                                          | ۵          |
| Mật khẩu                                                             |            |
| ••••••                                                               | •          |
| Quên mật khẩu? Đăn                                                   | ng nhập    |
| ĐĂNG KÝ HỒ SƠ MỚI                                                    |            |

# Hình 3: Tra cứu lại thông tin cá nhân

- Nhập chính xác CCCD và mật khẩu mà mình đã khai báo

#### \* THÔNG TIN CÁ NHÂN Thí sinh vui lòng điền đầy đủ thông tin vào các ô dữ liệu. Các ô có (\*) là bắt buộc

|                     | CCCD (12 só)  |            | Mã hồ sơ            |   |
|---------------------|---------------|------------|---------------------|---|
|                     | 12333333333   |            | 25720654            |   |
|                     | Họ tên        |            | Email               |   |
|                     | Lê Văn Dương  |            | lvduong02@gmail.com |   |
| No image available  | Ngày sinh (*) |            | Giới tính           |   |
| Chọn ảnh chân dung  | ~             | ~ ~        |                     |   |
| Điện thoại (*)      |               | Dân tộc (* | )                   |   |
|                     |               | 1 - Kinh   |                     | ~ |
| Nơi thường trú (*)  |               |            |                     |   |
|                     | Ŧ             |            | v                   | * |
| Địa chỉ báo tin (*) |               |            |                     |   |
|                     |               |            |                     |   |
| Nơi học THPT (*):   |               |            |                     |   |
| Lớp 10 (*):         | Nước ngoài    | v          |                     | v |
| Lớp 11 (*):         | Nước ngoài    | •          |                     | v |
| Lớp 12 (*):         | Nước ngoài    | v          |                     | v |
| Năm tốt nghiệp THPT |               | Đối tượng  | g ưu tiên (*)       |   |
| 0                   |               |            |                     |   |

🗌 Tôi xin cam kết những thông tin trên là sự thật, nếu có sai xót tôi xin chịu hoàn toàn trách nhiệm

Lưu thông tin hồ sơ

# Hình 4: Điều chỉnh thông tin cá nhân

- Tích vào "Tôi xin cam kết những thông tin trên là sự thật, nếu có sai xót tôi xin chịu hoàn toàn trách nhiệm" để cam kết;
- Click vào

# 2. Đăng ký Nguyện vọng:

Thí sinh đăng ký nguyện vọng (ngành tuyển sinh) ở đây có giá trị tuyển thẳng hoặc được cộng điểm khi thí sinh đăng ký trên Hệ thống hỗ trợ tuyển sinh chung của Bộ Giáo dục và Đào tạo trực tiếp tại địa chỉ *http://thisinh.thitotnghiepthpt.edu.vn* hoặc gián tiếp thông qua Cổng dịch vụ công quốc gia.

+ Thời gian thực hiện: Từ ngày 16/7 đến 17 giờ 00 ngày 28/7/2025, thí sinh đăng ký, điều chỉnh, bổ sung nguyện vọng xét tuyển không giới hạn số lần.

+ Lựa chọn tên trường/mã trường: Trường Đại học Vinh/ TDV

+ Lựa chọn ngành, chương trình đào tạo.

+ Lựa chọn thứ tự ưu tiên của nguyện vọng (số 1 thể hiện nguyện vọng cao nhất).

×

Lưu lai

# **Bước 3:** Đăng ký ngành học (nguyện vọng ngành xét tuyển)

Click vào Thêm nguyện vọng sau đó thực hiện:

# Đăng ký nguyện vọng

#### Nguyện vọng xét tuyển:

301 - Phương thức 1: Xét tuyến thắng, ưu tiên xét tuyến theo quy định hiện hành củ: 🗸

#### Ngành xét tuyến:

7140114 - Quản lý giáo dục

Đóng lại

# Hình 5: Đăng ký nguyện vọng ngành xét tuyển

- Lựa chọn ngành xét tuyển
- Click Lưu lại để lưu kết quả đăng ký.

**Lưu ý:** Bắt buộc thí sinh phải chọn thứ tự nguyện vọng, từ 1 đến 3 (không được trùng nguyện vọng); thì khi đó mới hoàn thành bước này

- Chọn thứ tự nguyện vọng , click vào Lưu thứ tự nguyện vọng để hoàn thành

✓ NGUYÊN VQNG ĐĂNG KÝ Thí sinh được lựa chọn ngành/nguyên vọng xét tuyển không giới hạn; thí sinh cần phải đăng ký nguyện vọng xét tuyển vào Trường Đại học Vinh trên Cổng thông tin tuyến sinh của Bộ Giáo dục và Đào tạo trong đợt đăng ký chính thức từ ngày 16/7/2025 đến 17h00 ngày 28/7/2025

|        |                                                                                                    |              |                     | т            | hêm nguyệr  | n vọng |
|--------|----------------------------------------------------------------------------------------------------|--------------|---------------------|--------------|-------------|--------|
| STT    | Nguyện vọng                                                                                                    | Mã<br>ngành  | Tên ngành           | Thứ tự<br>NV | Ghi<br>chú  | #      |
| 1      | 301 - Phương thức 1: Xét tuyển thẳng, ưu tiên xét tuyển theo quy định hiện hành của Bộ Giáo dục và Đào tạo<br>(Bộ GD&ĐT) | 7140114      | Quản lý giáo<br>dục | 1 🗸          |             | ×      |
| Bắt bu | ộc thí sinh phải chọn thứ tự nguyện vọng sắp xếp theo thứ tự 1,2,3 (không được trùng nguyện vọng); thì khi đó mới        | hoàn thành l | oước này            | Lưu th       | ứ tự nguyệt | n vọng |

Nếu chọn nguyện vọng: TTVT - Thành tích vượt trội lấy điểm cộng xét tuyến các phương thức: 100; 200; 405; 402 thì bắt buộc phải chọn ít nhất 1 mục trong phần Thành tích vượt trội. Nếu không chọn thì hồ sơ không hợp lệ

#### Hình 6: Các nguyện vọng đăng ký

**<u>Bước 4:</u>** Thay đổi thứ tự nguyện Thứ tự NV vọng

- Chọn thứ tự nguyện vọng cần thay đổi
- Click Lưu thứ tự nguyện vọng để hoàn thành thay đổi

SUYÊN VONG ĐĂNG KÝ Thí sinh được lựa chọn ngành/nguyên vọng xét tuyển không giới hạn; thí sinh cần phải đăng ký nguyên vọng xét tuyển vào Trường Đại học Vinh trên Cổng thông tin tuyển sinh của Bộ Giáo dục và Đào tạo trong đợt đăng ký chính thức từ ngày 16/7/2025 đến 17h00 ngày 28/7/2025

|        |                                                                                                    |                |                     |              | Thêm nguyện  | n vọng |
|--------|----------------------------------------------------------------------------------------------------|----------------|---------------------|--------------|--------------|--------|
| STT    | Nguyện vọng                                                                                                    | Mã<br>ngành    | Tên ngành           | Thứ tự<br>NV | Ghi<br>chú   | #      |
| 1      | 301 - Phương thức 1: Xét tuyển thắng, ưu tiên xét tuyển theo quy định hiện hành của Bộ Giáo dục và Đào tạo<br>(Bộ GD&ĐT) | 7140114        | Quản lý giáo<br>dục | 1 ~          |              | ×      |
| Bắt bu | ộc thí sinh phải chọn thứ tự nguyện vọng sắp xếp theo thứ tự 1,2,3 (không được trùng nguyện vọng); thì khi đó mới        | i hoàn thành t | oước này            | Lưu t        | nứ tự nguyện | n vọng |
|        |                                                                                                    |                |                     |              |              |        |

Nếu chọn nguyện vọng: TTVT - Thành tích vượt trội lấy điểm cộng xét tuyển các phương thức: 100; 200; 405; 402 thì bắt buộc phải chọn ít nhất 1 mục trong phần Thành tích vượt trội. Nếu không chọn thì hồ sơ không hợp lệ

### Hình 7: Thứ tự các nguyện vọng đã thay đổi

Lưu ý: Nếu chọn nguyện vọng: TTVT - Thành tích vượt trội lấy điểm cộng xét tuyển các phương thức: 100; 200; 405; 402 thì bắt buộc phải chọn ít nhất 1 mục trong phần Thành tích vượt trội. Nếu không chọn thì hồ sơ không hợp lệ.

### 3. Cập nhật thành tích vượt trội:

| ✓ THẢNH TÍCH VƯỢT TRỘI Khi nhập điểm leits hoặc click chọn loại giải cho từng môn hệ                            | thống tự động lưu.    |                      |                     |                     |
|----------------------------------------------------------------------------------------------------|-----------------------|----------------------|---------------------|---------------------|
| Môn học                                                                                                    | Giải Nhất<br>2,5 điểm | Giải Nhì<br>2,0 điểm | Giải Ba<br>1,0 điểm | Điểm leits/ Bậc HSK |
| IELTS (Academic, theo điểm thực tế thí sinh thi đạt được)                                                       |                       |                      |                     | 0                   |
| Chứng chi HSK (quy đỗi tương đương Khung năng lực ngoại ngữ 6 bậc dùng cho<br>Việt Nam theo quy định hiện hành) |                       |                      |                     | ~                   |
| Toán                                                                                                    | <b>•</b>              |                      |                     |                     |
| Tin học                                                                                                    |                       |                      |                     |                     |
| Vat lí                                                                                                    |                       |                      |                     |                     |
| Hoá học                                                                                                    |                       | <b>~</b>             |                     |                     |
| Sinh học                                                                                                    |                       |                      |                     |                     |
| Ngữ văn                                                                                                    |                       |                      |                     |                     |
| Lịch sử                                                                                                    |                       |                      |                     |                     |
| Ðja lí                                                                                                    |                       |                      |                     |                     |
| Ngoại ngữ                                                                                                    |                       |                      |                     |                     |
| Giáo dục QPAN                                                                                                   |                       |                      |                     |                     |
| Giáo dục KT&PL                                                                                                  |                       |                      |                     |                     |
| Giải nghệ thuật chuyên nghiệp chính thức toàn quốc về ca, múa, nhạc                                             |                       |                      |                     |                     |
| Giải Thể dục thể thao cấp Tỉnh hoặc Thành phố trực thuộc Trung ương;                                            |                       |                      |                     |                     |

### Hình 8: Cập nhật thành tích vượt trội

- Đối với thí sinh có chứng chỉ IELTS thì nhập điểm vào ô tương ứng
- Đối với thí sinh có chứng chỉ HSK thì chọn bậc tương ứng
- Đối với thí sinh có đạt giải thì tick chọn ô tương ứng

### 4. Cập nhật minh chứng:

Click <sup>Tài minh chứng</sup> để đăng tải (upload) các minh chứng và hoàn thiện hồ sơ của bạn. (*Thí sinh cần chuẩn bị sẵn các file pdf hoặc file ảnh các loại minh chứng*)

| Thêm minh chứng                                                                        |                                                                                                    | ×   |
|----------------------------------------------------------------------------------------|----------------------------------------------------------------------------------------------------|-----|
| Minh chứng hợp k<br>Ghi chú:<br>1. Chỉ được tải tệp có cáo<br>2. Tệp có dung lượng tối | ệ <mark>là bản scan hoặc ảnh chụp đầy đủ thông tin có dấu đỏ.</mark><br>: định dạng sau: .png, .jpeg, .jpg, .bmp,.pdf,.doc,.docx<br>đa 10MB. |     |
| Loại minh chứng:                                                                       |                                                                                                    |     |
| Anh chụp/scan căn cư                                                                   | ớc/căn cước công dân còn hiệu lực                                                                                                    | ~   |
| Chọn tệp tin để tài lên                                                                | Chưa chọn tệp                                                                                                    |     |
| Ghi chú:                                                                               |                                                                                                    |     |
|                                                                                        |                                                                                                    |     |
|                                                                                        |                                                                                                    |     |
|                                                                                        | Đóng lại Lưu                                                                                                    | lại |

# Hình 9: Trang đăng tải hồ sơ minh chứng

- Click để chọn loại minh chứng cần upload
- Click Chọn tệp tin để tải lên để tải tệp tin
- Click

Lưu lại để lưu tin đã tải

| STT Minh chứng Tệp tin                                                                                         |            |
|----------------------------------------------------------------------------------------------------|------------|
| STT Minh chứng Tệp tin                                                                                         | ninh chứng |
|                                                                                                    | #          |
| 1 Ånh chup/scan căn cước/căn cước công dân còn hiệu lực Upload/DaiHoc2025/MinhChung/2025_12_20250520153146.jpg | ×          |

# Hình 10: Hồ sơ minh chứng được tải lên

# 5. Nộp lệ phí xét tuyển:

Bước 6: Nộp lệ phí

Ân vào nút Nộp lệ phí xét tuyển, thí sinh có thể đọc trực tiếp quét trực tiếp để

thanh toán lệ phí

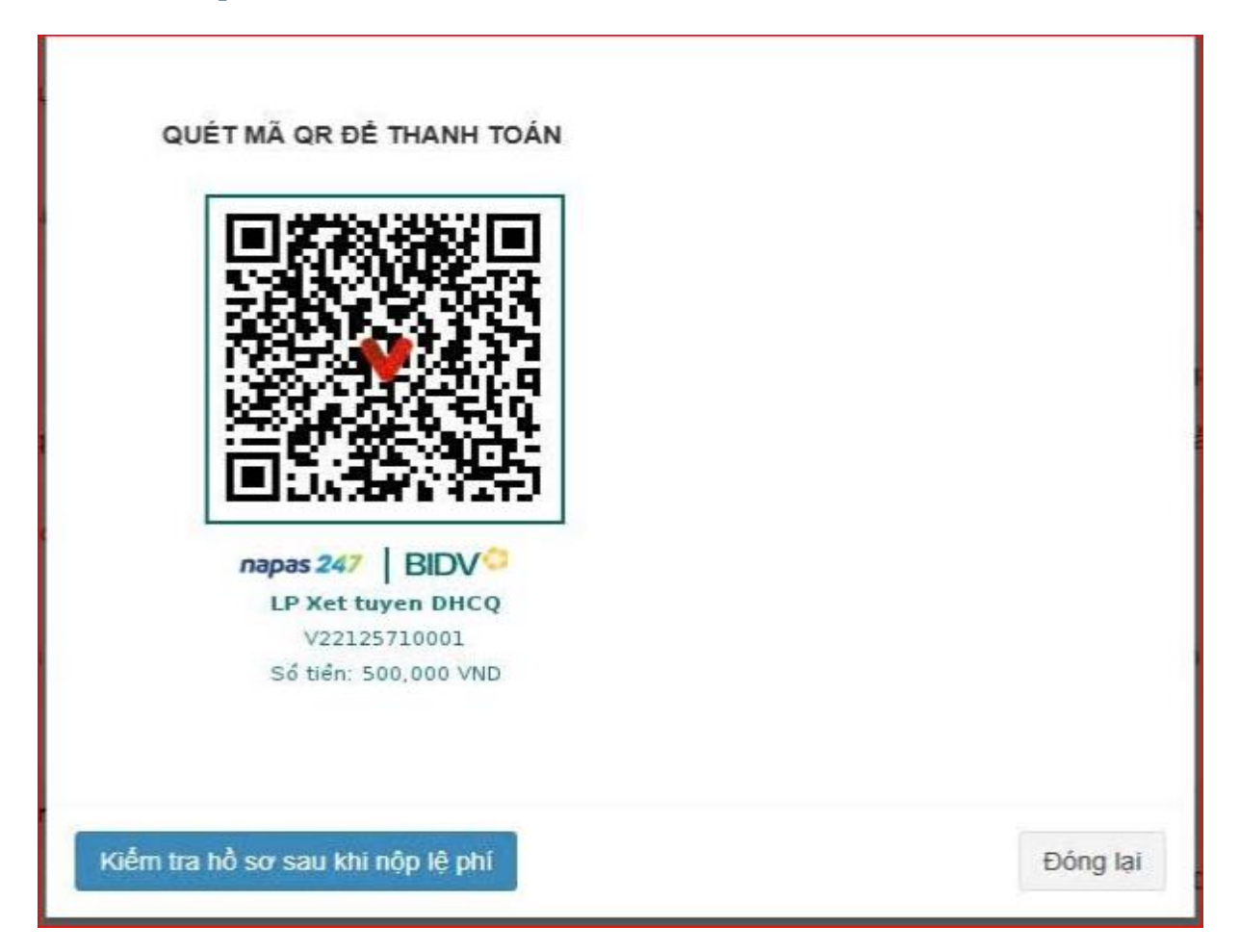

Hình 11: Thực hiện nộp lệ phí xét tuyển theo hướng dẫn

# 6. Tra cứu thông tin hồ sơ:

### Bước 7: Kiểm tra thông tin

Sau khi hoàn thiện 7 bước trên thí sinh có thể kiểm tra thông tin cá nhân của mình bằng cách đăng nhập vào link <u>https://tuyensinhchinhquy.vinhuni.edu.vn</u>.

| <u>TRƯỜNG ĐẠI HỌC VINH</u>  |
|-----------------------------|
| Đăng nhập để kiểm tra hồ sơ |
| Số CCCD                     |
| 040081003412                |
| Mật khẩu                    |
| ••••••                      |
| Quên mật khẩu? Xác nhận     |
| Đăng ký hồ sơ mới           |

# Hình 12: Kiểm tra thông tin

- Nhập chính xác CCCD và mật khẩu đã đăng ký

# 7. In phiếu đăng ký xét tuyển:

### **<u>Bước 8:</u>** In phiếu đăng ký (Hoàn thành bước 8 là đăng ký thành công)

- Thí sinh tích vào "Tôi cam đoan, các thông tin tuyển sinh đã kê khai trên đây là đúng sự thật. Nếu sai, tôi hoàn toàn chịu trách nhiệm theo Quy chế tuyển sinh"
- Click vào IN PHIẾU ĐĂNG KÝ
- Lưu ý: Thí sinh chỉ in được phiếu đăng ký khi đã nạp lệ phí dự thi thành công.

# 8. Cán bộ hỗ trợ đăng ký và dự thi:

Số điện thoại có sử dụng số zalo của cán bộ hỗ trợ, tư vấn tuyển sinh vào đại học chính quy năm 2025, chi tiết có tại: <u>https://vinhuni.edu.vn/danh-sach-can-bo-tu-van-tuyen-sinh-dai-hoc-chinh-quy-truong-dai-hoc-vinh-nam-2025-</u> <u>c06.0110v0p0a130989.html</u>